1

| Last Modified: 12-04-2024                                                                           | 6.11:8.1.0   | Doc ID: RM1000000290Z8        |  |  |
|----------------------------------------------------------------------------------------------------|--------------|-------------------------------|--|--|
| Model Year Start: 2023                                                                              | Model: Prius | Prod Date Range: [12/2022 - ] |  |  |
| Title: HEATING / AIR CONDITIONING: AIR CONDITIONING SYSTEM (for HEV Model): UTILITY; 2023 - 2024 MY |              |                               |  |  |

Prius [12/2022 -

# **UTILITY**

# **REFRIGERANT SHORTAGE CHECK USING GTS**

]

(a) Prepare the vehicle according to the table below.

### Measurement Condition:

| ITEM                                     | CONDITION                  |  |
|------------------------------------------|----------------------------|--|
| Vehicle Condition                        | Ignition switch ON (READY) |  |
| A/C Switch                               | On                         |  |
| Ambient Temperature*1                    | 0 to 49°C (32 to 120°F)    |  |
| Air Conditioning Air Inlet Temperature*2 | 25 to 35°C (77 to 95°F)    |  |
| Set Temperature                          | MAX COLD                   |  |
| Recirculation/fresh Control Switch       | Recirculation              |  |
| Air Vent Damper Position                 | FACE                       |  |
| Blower Speed                             | HI                         |  |

#### HINT:

\*1: This inspection can be judged correctly only if the ambient temperature is within a range of 0 to 49°C (32 to 120°F). Therefore, postpone the test if the temperature is low.

\*2: This inspection can be judged correctly only if the air inlet temperature is within a range of 25 to 35°C (77 to 95°F). Therefore, postpone the test if the temperature is out of range.

(b) Using the GTS, check the amount of refrigerant.

### Body Electrical > Air Conditioner > Utility

| TES | TFR | DISPI | ΔY |
|-----|-----|-------|----|
| IL3 |     | DISFL |    |

Refrigerant Gas Volume Check

#### NOTICE:

If the conditions for the inspection are not met, "Refrigerant incorrect" will be displayed on the GTS. Confirm the conditions of the inspection and perform the check again.

#### HINT:

- If the amount of refrigerant is insufficient, "Refrigerant shortage" is displayed on the GTS and the indicator light on the A/C switch turns off.
- When performing this inspection, a DTC will not be output even if "Refrigerant shortage" is displayed on the GTS.

#### **Result:**

| RESULT                   | AMOUNT OF<br>REFRIGERANT | CORRECTIVE ACTION                                                                                                    |
|--------------------------|--------------------------|----------------------------------------------------------------------------------------------------|
| Refrigerant<br>shortage  | Insufficient             | <ol> <li>Check for refrigerant leaks using a gas leak detector, and repair<br/>if necessary.</li> <li>Evacuate the air conditioning system and charge it with the<br/>appropriate volume of new or purified refrigerant.<br/>for HFC-134a(R134a): Click here for<br/>for HFO-1234yf(R1234yf): Click here for</li> </ol> |
| Refrigerant<br>correct   | Correct                  | -                                                                                                    |
| Refrigerant<br>incorrect | Incorrect                | Confirm the conditions of the inspection and perform the check again.                                                                                                    |

# **REFRIGERANT PRESSURE HISTORY CLEAR**

- (a) Press the A/C OFF switch.
- (b) According to the GTS display, perform refrigerant pressure history clear.

# Body Electrical > Air Conditioner > Utility

### TESTER DISPLAY

Refrigerant Pressure History Clear

# A/C OPERATION LIMIT HISTORY COUNT CLEAR

- (a) Press the A/C OFF switch.
- (b) According to the GTS display, perform A/C operation limit history count clear.

# Body Electrical > Air Conditioner > Utility

### TESTER DISPLAY

A/C Operation Limit History Count Clear

# **MY SETTINGS INITIALIZATION**

- (a) Press the A/C OFF switch.
- (b) According to the GTS display, perform My Settings initialization.

# Body Electrical > Air Conditioner > Utility

TESTER DISPLAY My Settings Initialization

9

ΤΟΥΟΤΑ

1